## Оплата обучения онлайн

1. Проверить реквизиты на сайте ПГНИУ <u>http://www.psu.ru/universitet/rekvizity-universiteta</u> (psu.ru / Университет / Реквизиты университета)

2. Реквизиты ПГНИУ:
ИНН 5903003330
КПП 590301001
УФК по Пермскому краю (ПГНИУ, л/с 20566Щ18750) – получатель платежа р/с 40501810965772300004
Отделение Пермь
БИК 045773001
ОКТМО 57701000, ОКАТО 57401365000, ОГРН 1025900762150, ОКПО 02069071
КБК 0000000000000130

- ОБЯЗАТЕЛЬНО в квитанции должен быть указан получатель платежа УФК по Пермскому краю (ПГНИУ, л/с 20566Щ18750)
- 2. В назначении платежа (в дополнительной информации) необходимо указывать: код доходов (КБК) 0000000000000000130, за платные образовательные услуги, номер договора, ФИО студента полностью, экономический факультет
- 3. Копию квитанции (скан/фото) направить на электронную почту отдела договорной работы otdel\_210@mail.ru

## Инструкция по оплате обучения онлайн

### Зайдите на сайт <u>https://online.sberbank.ru/</u>

Если вы впервые пользуетесь «Сбербанк онлайн» вам потребуется зарегистрироваться, потребуется мобильный телефон привязанный к банковской карте. Введите логин и пароль

| Сбербанк<br>Онлайн                                                                                | <b>с</b> Контактный ц                                                                    | в центр Войти в Сбербанк Онлайн                                                                                                    |          |
|---------------------------------------------------------------------------------------------------|------------------------------------------------------------------------------------------|----------------------------------------------------------------------------------------------------|----------|
| Регистрация в<br>Введите но                                                                       | Проверка карты Подтверждение<br>Сбербанк Онлайн<br>Омер Карты                            | ие СМС-кодом Полин и пароль                                                                                                    |          |
| СКЛАНК<br>Номер карты<br>Номер расг<br>на лицевой<br>Продоло                                      | опожен<br>стороне                                                                        | Нужна карта Сбербанка<br>и мобильный телефон<br>У вас в руках дотжна быть основная<br>действующая карта Сбербанка.<br>Побильный банк, дотжен быть<br>подильчый банк, дотжен быть<br>сМС-код.<br>Нет карты? Обратитесь в<br>удобный для вас офис банка |          |
| © 1997-2020 ГМО С/кербан<br>Россия, Мосева, 117997, ул<br>• Подписки - YouTube × ⊗ Сберб<br>← → С | к Сенеральная лицен<br>Вавилова 19. Банковских операц<br>анк Онлайн X SAFront/index.do#/ | анския на осуществление<br>адиай Not II Coguataльных сетях<br>адиай Not H481 от 11.06.2015 г.<br>У С Г С С С С С С С С С С С С С С С С С                                                                                                    | c 🛛 📾 Pe |
| o • • • • • • • • • • • • • • •                                                                   | 🚍 🔣 🛞 График 💱 ADM 🛨                                                                     | р Ремонты 🛨 Econom 🔹 М 🛀 🎌 🚇 Rigs   NiceHash 🚍 🤇                                                                                                    | € % Xt   |
|                                                                                                   | Сбербанк<br>Онлайн<br>Введите логин                                                      | Автокредиты в<br>Сбербанке                                                                                                    |          |
|                                                                                                   | IvanovIvan<br>Введите пароль<br>••••••••••••••••••••••••••••••••••••                     | Осуществите мечту о покупке автомоби оставьте заявку в Сбербанк Онлайн                                                                                                    | иля-     |
|                                                                                                   | Запомнить меня Войти Забыли логин или пароль?                                            |                                                                                                    |          |
|                                                                                                   |                                                                                          |                                                                                                    | 1835     |

Далее в меню нужно выбрать пункт переводы и платежи:

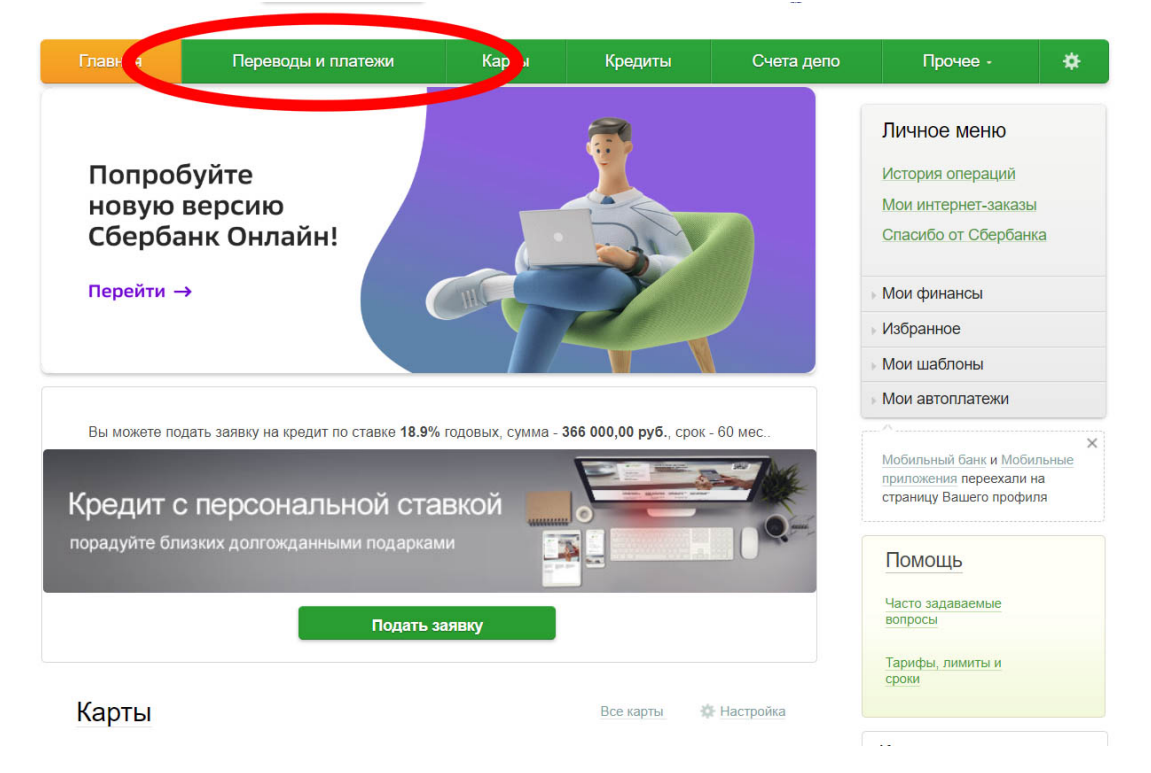

На следующей страннице найдите внизу списка кнопку заполнения реквизитов «Не нашли подходящий раздел но знаете реквизиты»

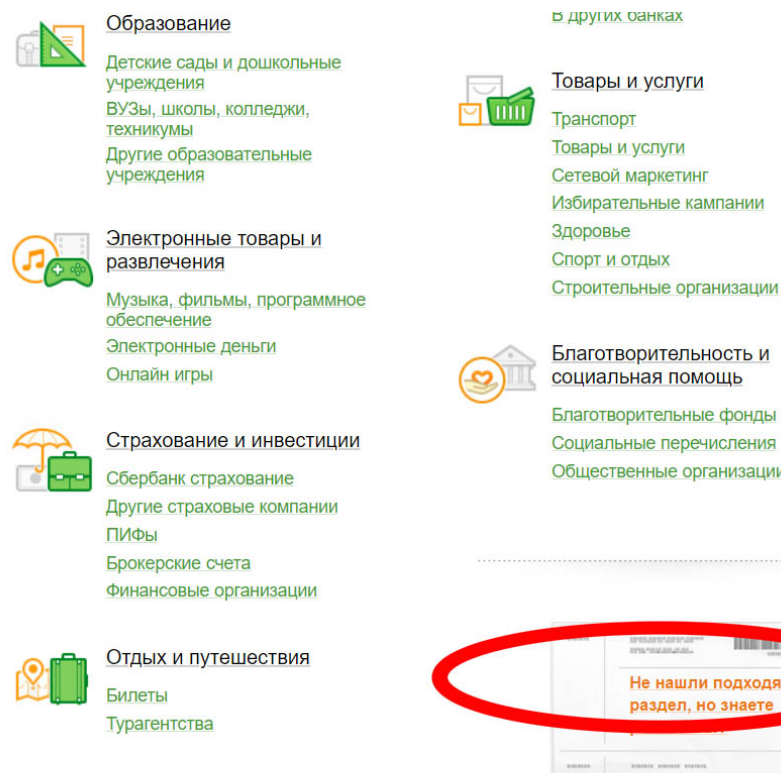

Избирательные кампании Строительные организации

Благотворительность и социальная помощь

Социальные перечисления Общественные организации

Не нашли подходящий раздел, но знаете

На следующей страннице необходимо заполнить данные из реквизитов (указанных на стр.1) и выбрать карту списания денежных средств:

| знь | <b>D</b> bl | Перевод организации                                                                                                    | Ulla                 |
|-----|-------------|----------------------------------------------------------------------------------------------------|----------------------|
| ГИ  |             | Для того чтобы перевести деньги организации, оплатить товар, услугу или налог,<br>введите реквизиты получателя платежа и нажиите на кнопку «Перевести».<br>Поля, обязательные для заполнения, отмечены *. | Мои<br>Изб<br>Мои    |
| н   |             | Добавить в избранное                                                                                                    | Mov                  |
|     |             | выбор получателя заполнение реквизитов подтверждение статус операции                                                                                                    | Мобі<br>прил<br>стра |
| ·   |             | Получатель                                                                                                    |                      |
|     |             | ИНН получателя: * 5903003330                                                                                                    | По                   |
|     |             | Расчётный счёт: * 40501810965772300004                                                                                                    | Час-<br>вопр         |
|     |             | Банк получателя выбрать из справочника                                                                                                    | Тар                  |
|     |             | БИК: * 045773001<br>БИК банка получателя                                                                                                    | срон                 |
|     |             | Перевод                                                                                                    |                      |
|     |             | Счет списана: * Выберите счет/карту списания                                                                                                    |                      |
|     |             | Отменить Продолжить                                                                                                    |                      |
|     |             | 🛏 Назад к выбору услуг                                                                                                    |                      |

На следующей странице нужно выбрать пункт «Высшее профессиональное образование»:

| +7 (950) •••9611 | ыстрая опла | Уважаемый клиент                                                                   | , операция возможна только с банковскс                                                                                                    | й карты.                                                                          |
|------------------|-------------|------------------------------------------------------------------------------------|----------------------------------------------------------------------------------------------------|-----------------------------------------------------------------------------------|
| Подари жизнь     |             | Обратите в<br>По указанным ре<br>получателя пере<br>ИНН получател<br>Счет списания | НИМАНИЕ<br>квизитам найдено несколько получателей. Для<br>вода.<br>ля: 5903003330 Расчётный счёт: 40501810<br>;: •••• 3015 Visa Classic <u>изменить реквизить</u> | продолжения операции выберите нужного<br>965772300004 <b>Бик:</b> 045773001<br>2  |
| Мегафон          |             | Пермь                                                                              | Высшее<br>профессиональное                                                                                                    | ГБУ СГПИ ФИЛИАЛ<br>ПГНИУ                                                          |
| Beeline          |             |                                                                                    | образование<br>КПП: 590301001<br>Перискии крант Периь<br>Образование — ВУЗы, школы,<br>колледжи, техникумы                                                        | КПП: 591943001<br>Все регионы<br>Образование→ ВУЗы, школы,<br>колледжи, техникумы |
| Яндекс 📁         |             | $\Theta$                                                                           | РИНО ПГНИУ<br>КПП: 590345002<br>Все регионы                                                                                                    |                                                                                   |
|                  |             | Показать ре                                                                        | Образование— ВУЗы, школы,<br>колледжи, техникумы<br>ззультаты без учета региона -                                                                                 |                                                                                   |
|                  |             | если в списке не<br>реквизитам».                                                   | и нужного получателя, введите реквизиты вруч                                                                                                    | ную, щелкнув по ссылке «оплатить по                                               |

- Назал и прибали челит

#### Далее в списке найдите пункт «ПГНИУ-За Платные образовательные услуги»:

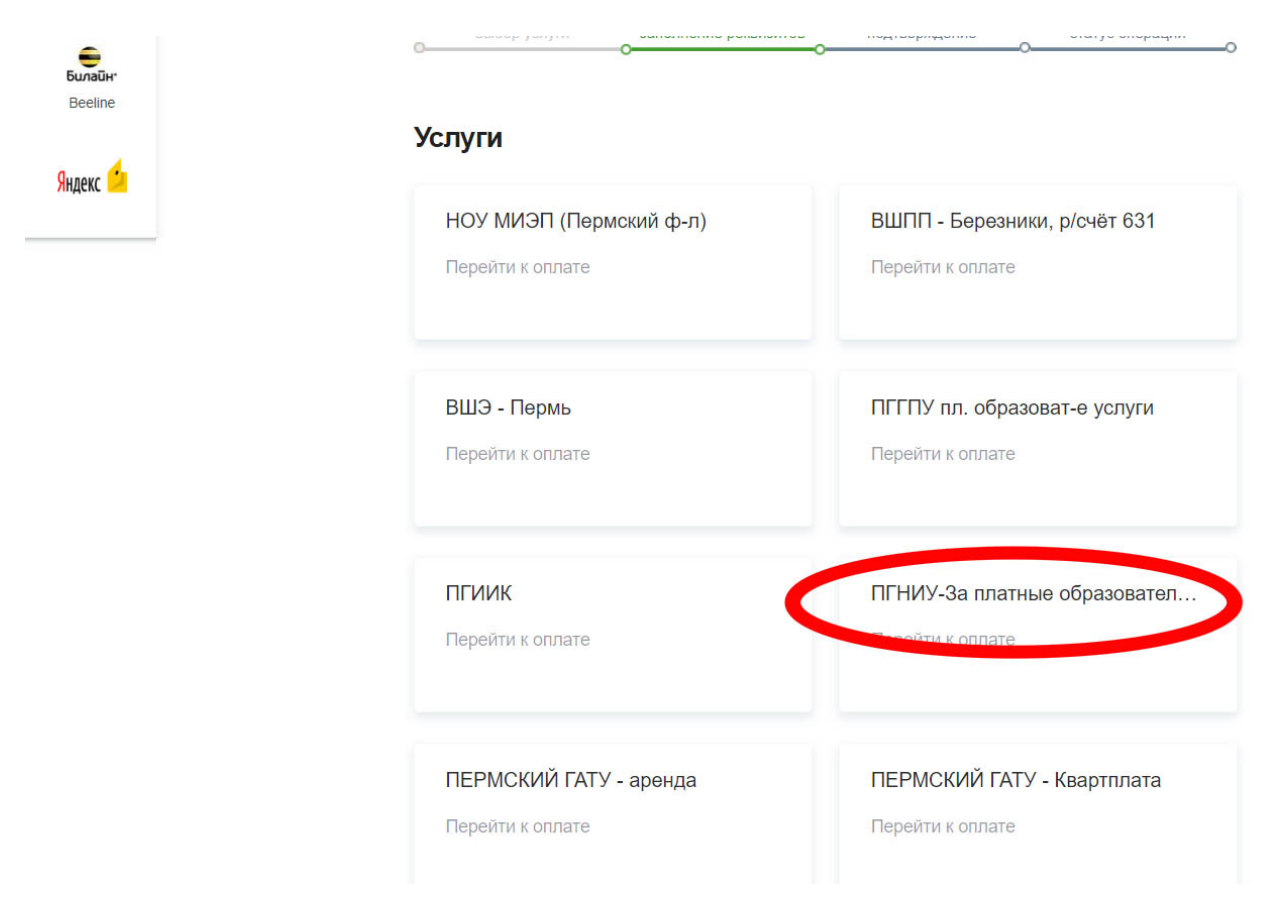

#### Заполните ФИО и нажмите продолжить:

| ГОСУСЛУГИ<br>МЕГАФОН           | Заполните пол<br>Поля, обязател  | я формы и нажмите на кнопку «Продолжи<br>пьные для заполнения, отмечены * . | ть».              |
|--------------------------------|----------------------------------|-----------------------------------------------------------------------------|-------------------|
| Билайн <sup>.</sup><br>Beeline | выбор услуги                     | заполнение реквизитов подтверждение                                         | о статус операции |
| Яндекс 生                       | Получатель:<br>Выберите услугу*: | Высшее профессиональное образование                                         |                   |
|                                | Оплата с*:                       | ww.0045.85 01 10.562.07.pyő.                                                |                   |
|                                | ФИО*:                            | Иванов Иван Иванович<br>Фамилия Имя Отчество полностью                      |                   |
|                                |                                  | <u>Отменить</u> Продолжить                                                  |                   |
|                                | ← Назад к выбору услуг           |                                                                             |                   |

------

В следующем списке вам необходимо указать адрес, назначение платежа с указанием «За платные образовательные услуги, №Договора, ФИО студента, факультет и ОКТМО (из реквизитов указанных на стр.1):

| +7 (950)9611<br>+1 (хтл)<br>Подари жизнь | Быстрая оплата | ПГНИУ-ЗА ПЛАТ<br>Заполните поля<br>Поля, обязатель | ТНЫЕ ОБРАЗОВАТЕЛЬНЫЕ УСЛУГИ<br>формы и нажмите на кнопку «Продолжить».<br>вные для заполнения, отмечены *. |
|------------------------------------------|----------------|----------------------------------------------------|----------------------------------------------------------------------------------------------------|
| ГОСУСЛУГИ                                |                | выбор услуги 3                                     | аполнение реквизитов подтверждение статус операции                                                         |
| МегаФон                                  |                | Показать все реквизит                              | ы                                                                                                    |
| Билайн <sup>.</sup><br>Beeline           |                | Списать со счета:*<br>ФИО:* I<br>Адрес:*           | •••• 3015 [Visa Classic] 2 563,07 руб.<br>Иванов Иван Иванович<br>г. Пермь ул. Ленина 1 кв 1               |
| Яндекс ڬ                                 |                | Назначение платежа:*                               | За платные обр. услуги, #Договора, ФИО студента пол,                                                       |
|                                          |                | OKTMO:*                                            | 57701000<br>8 цифр.                                                                                        |
|                                          |                | ← Назад                                            | Отменить Продолжить                                                                                        |

#### В следующем пункте заполните КБК (из реквизитов указанных на стр.1):

|                                | <u>m</u> |                              |                                                                                |
|--------------------------------|----------|------------------------------|--------------------------------------------------------------------------------|
| +7 (950) •••9611               | AND RE   | ПГНИУ-ЗА ПЛА                 | ТНЫЕ ОБРАЗОВАТЕЛЬНЫЕ УСЛУГИ                                                    |
| 大心が充<br>「「「「」」<br>Подари жизнь | Быстра   | Заполните пол                | я формы и нажмите на кнопку «Продолжить».<br>вные для заполнения, отмечены * . |
| госуслуги                      |          | выбор услуги                 | заполнение реквизитов подтверждение статус операции                            |
| Мегафон                        |          | Показать все реквизи         | ты                                                                             |
| Билайн <sup>.</sup><br>Beeline |          | Списать со счета:*<br>ФИО:*  | •••• 3015 [Visa Classic] 2 563,07 руб.<br>Иванов Иван Иванович                 |
| Яндекс 🖆                       |          | назначение платежа:*<br>УИН: | За платные обр. услуги, #Договора, ФИО студента пол, эконо                     |
|                                |          | OKTMO:*                      | 57701000                                                                       |
|                                |          | КБК:*                        | 00000000000000000130<br>20 цифр.                                               |
|                                |          | ← Назад                      | Отменить Продолжить                                                            |

В следующем пункте необходимо в пункте вид документа выбрать документ удостоверяющий личность, в данном случае указан номер паспорта:

| токот<br>Тодари жизнь          | Заполните по Поля, обязате | ля формы и нажмите на кнопку «Продолжить».<br>ельные для заполнения, отмечены * . |
|--------------------------------|----------------------------|-----------------------------------------------------------------------------------|
| ГОСУСЛУГИ                      | выбор услуги               | заполнение реквизитов подтверждение статус операции                               |
| Мегафон                        | Показать все реквиз        | иты                                                                               |
| -                              | Списать со счета:          | • •••• 3015 [Visa Classic] 2 563,07 py6.                                          |
| Билайн <sup>.</sup><br>Beeline | ФИО                        | * Иванов Иван Иванович                                                            |
| Decime                         | Адрес                      | * г. Пермь ул. Ленина 1 кв 1                                                      |
| Яндекс ڬ                       | Назначение платежа:        | <sup>*</sup> За платные обр. услуги, #Договора, ФИО студента пол, эконо           |
|                                | УИН                        | 8                                                                                 |
|                                | OKTMO:                     | 57701000                                                                          |
|                                | КБК:                       | 000000000000000130                                                                |
|                                | Вид документа:             |                                                                                   |
|                                | Номер документа:           | 5709454595<br>Введите номер и/или серию докусита (без пробелов).                  |
|                                |                            | Отменить Продолжить                                                               |

#### Далее введите необходимую сумму и нажмите далее:

| госуслуги                      | овыбор услуги                          | заполнение реквизитов подтверждение статус операции                                          |
|--------------------------------|----------------------------------------|----------------------------------------------------------------------------------------------|
| Мегафон                        | Показать все реквизи                   | ты                                                                                           |
| Билайн <sup>.</sup><br>Beeline | Списать со счета:*<br>ФИО:*<br>Адрес:* | •••• 3015 [Visa Classic] 2 563,07 руб.<br>Иванов Иван Иванович<br>г. Пермь ул. Ленина 1 кв 1 |
| Яндекс ڬ                       | Назначение платежа.*<br>УИН:           | За платные обр. услуги, #Договора, ФИО студента пол, эконо                                   |
|                                | OKTMO:*                                | 57701000                                                                                     |
|                                | КБК:*                                  | 00000000000000130                                                                            |
|                                | Вид документа:*                        | ΠΑCΠΟΡΤ ΡΦ                                                                                   |
|                                | Номер документа:*                      | 5709454595                                                                                   |
|                                | Идентификатор<br>плательщика услуги:   | 10100000005709454595                                                                         |
|                                | УИП:                                   | 10422026030069840404202013129591                                                             |
|                                | Сумма платежа:*                        | 1.00 v6.                                                                                     |
|                                |                                        |                                                                                              |
|                                |                                        | Отменить Продолжить                                                                          |

#### Проверьте все реквизиты и данные, а после нажмите кнопку оплатить:

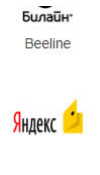

Показать все реквизиты Счет списания: •••• 3015 [Visa Classic] руб. Комиссия: 0,01 руб. ФИО: Иванов Иван Иванович Адрес: г. Пермь ул. Ленина 1 кв 1 Назначение платежа: За платные обр. услуги, #Договора, ФИО студента пол, эконо УИН: OKTMO: 57701000 КБК: 000000000000000130 Вид документа: ПАСПОРТ РФ Номер документа: 5709454595 Идентификатор 101000000005709454595 плательщика услуги: УИП: 10422026030069840404202013129591 Сумма платежа: 1.00 руб. - Редактировать Отменить Оплатить 1,01 руб.

## <u>Инструкция по оплате обучения онлайн из приложения</u> «Сбербанк онлайн»

Скачайте приложение «Сбербанк онлайн» из Play Market или Apple store Зайдите под своими данными и нажмите в меню «Платежи», далее выберете пункт «Образование»:

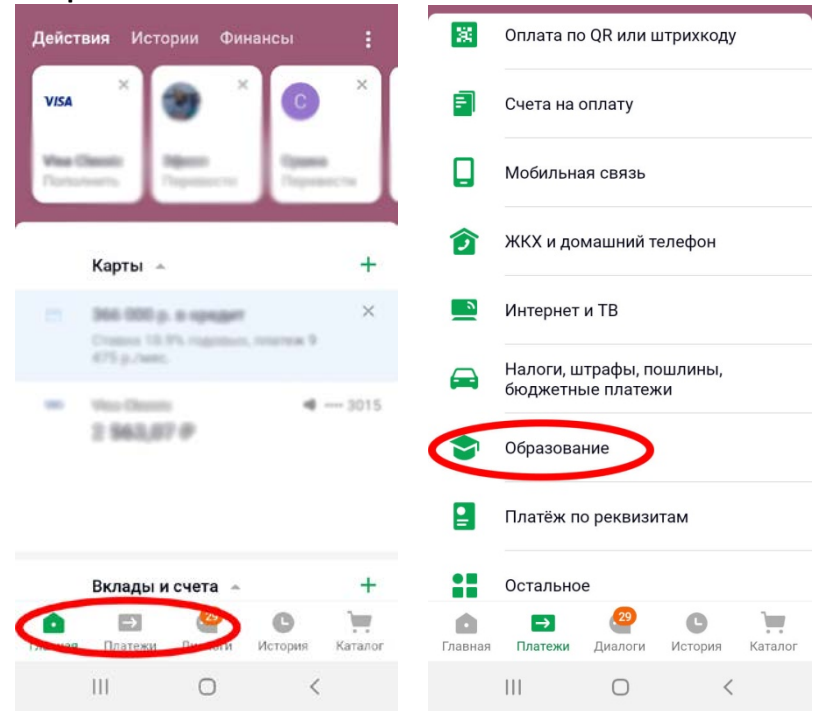

После нажмите кнопку поиска и введите «ПГНИУ» и нажмите на «Высшее профессиональное образование»

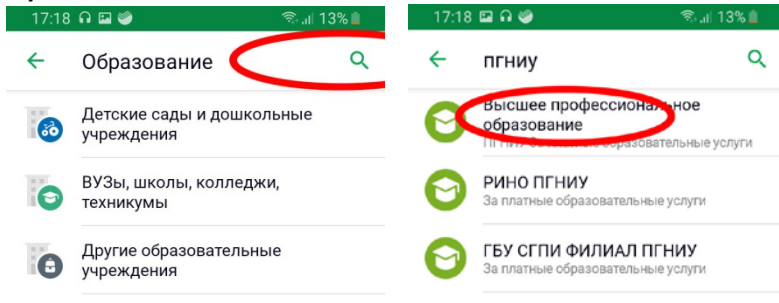

|  | 111 | 0 | < |  | 111 | $\bigcirc$ | < |
|--|-----|---|---|--|-----|------------|---|
|--|-----|---|---|--|-----|------------|---|

Введите ФИО, нажмите продолжить и на следующей страннице заполните пункты «Андрес», «Назначение платежа» и «ОКТМО» (Реквизиты указанны на стр.1), пункт УИН оставьте пустым. Нажмите продолжить:

| 17:18                 | 3 🖬 🥝                | ‰.⊪ 13%∎ | 17:2          | 1 🔒 🖬 🥝     |             | ବ୍ଦିଲା 12% 🗎 |
|-----------------------|----------------------|----------|---------------|-------------|-------------|--------------|
| ÷                     | Высшее профессио     | ональное | ÷             | Высше       | е професси  | ональное     |
| ×                     | Отсканировать QR-код |          | ФИО<br>Иван   | ов Иван Ив  | занович     |              |
| ФИО<br>ИВАН<br>Фамили | нов Иван Иваног ич   |          | Адрес<br>г.Пе | ермь ул     | Лени а 1 кв | 1            |
| Viso O                | -<br>manto - 2011    | VISA     | За п          | латные с    | обруслуги,  | #дог, ФИО    |
|                       |                      |          | УИН           |             |             |              |
|                       |                      |          | 5770          | 01000       | >           |              |
|                       |                      |          | Списат        | ъ со счета  |             |              |
|                       |                      |          | Visa C        | lassic 3013 | 5           | VISA         |
|                       | продолжить           |          |               |             | родолжить   | >            |
|                       | III O                | <        |               |             | 0           | <            |

# На следующей страннице заполните «БИК» нажмите продолжить и заполните «КБК» (Реквизиты указанны на стр.1):

| 17:21 🖬 🥏                                  | 17:23 🗛 🖼 🥥 👘 🖄 🗐 🕲                        |
|--------------------------------------------|--------------------------------------------|
| ← Высшее профессиональное                  | ← Высшее профессиональное                  |
| ФИО                                        | ФИО                                        |
| Иванов Иван Иванович                       | Иванов Иван Иванович                       |
| Anna-                                      | Anneo                                      |
| г. Пермь ул. Ленина 1 кв 1                 | г. Пермь ул. Ленина 1 кв 1                 |
| Назначение платежа                         | Назначение платежа                         |
| За платные обр. услуги, #дог, ФИО студента | За платные обр. услуги, #дог, ФИО студента |
| УИН                                        | УИН                                        |
| OKTMO                                      | OKTMO                                      |
| 57701000                                   | 57701000                                   |
|                                            | КБК                                        |
| 045773001                                  | 0000700000000000130                        |
|                                            |                                            |
| продолжить                                 | продолжить                                 |
|                                            |                                            |
|                                            |                                            |

На следующей страннице нужно выбрать вид документа подтверждающий личность, ввести номер документа, нажмите продолжить и введите необходимую сумму платежа:

| 17:24 🖼 🦃 👘 👘 🕄 👘                          | 17:24 🖼 🥔                        | 🕾 .⊪ 12% 🛔 |
|--------------------------------------------|----------------------------------|------------|
| ← Высшее профессиональное                  | ← Высшее професс                 | иональное  |
| łазначение платежа                         | Вид документа                    |            |
| За платные обр. услуги, #дог, ФИО студента | ΠΑСΠΟΡΤ ΡΦ                       |            |
| ИН                                         | Номер документа                  |            |
| ,,,,,,,,,,,,,,,,,,,,,,,,,,,,,,,,,,,,,,,    | 5709450000                       |            |
| חאדאר                                      | Идентификатор плательщика услуги |            |
| 57701000                                   | 101000000005709450000            |            |
| KEK                                        | УИП                              |            |
| 00000000000000130                          | 104220260300698404042020         | 09719278   |
| Вид документа                              | Сумма платежа                    |            |
| ПАСПОРТ РФ                                 |                                  | ₽          |
| зысерны, удостоверяющего личность          | Charata no nanta                 |            |
| Номер документа                            | Wass-Classife - 2015             | VISA       |
| 3709430000                                 | 2 943,679                        |            |
| продолжить                                 | продолжить                       |            |
|                                            | III O                            | <          |
| ажмите кнопку оплатить:                    |                                  |            |

| ажмите кно | опку оплатить: |
|------------|----------------|
| 17:24 🗳 🥌  | 🗟 .il 12% 🗋    |

| - Подтверждение платежа          |      |
|----------------------------------|------|
| Номер документа                  |      |
| 5709450000                       |      |
| Идентификатор плательщика услуги |      |
| 101000000005709450000            |      |
| УИП                              |      |
| 10422026030069840404202009719278 |      |
|                                  |      |
| Сумма платежа                    |      |
| 1₽                               |      |
| Списать со счета                 |      |
| Visa Classic ** 3015             | VISA |
| 2 563,07₽                        |      |
|                                  |      |
| Комиссия                         |      |
| Комиссия<br>0.01₽                |      |
| Комиссия<br>0,01 ₽               |      |
| Комиссия<br>0,01 ₽<br>ОПЛАТИТЬ   |      |